## **WAWF Summary Extracted Without Response Report**

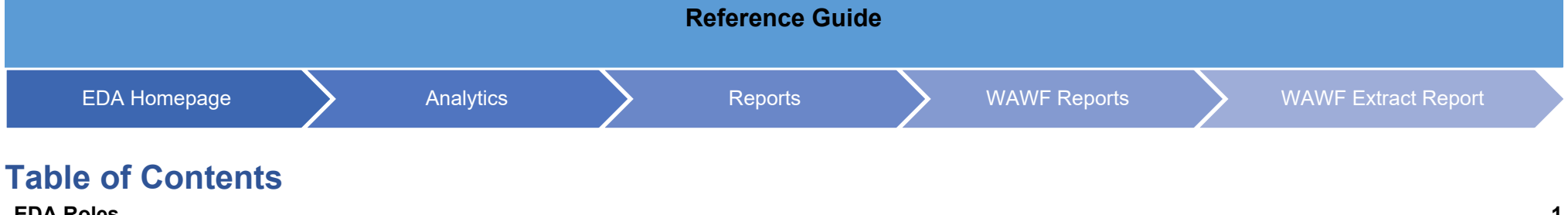

| EDA Roles                | .1  |
|--------------------------|-----|
| Search Criteria          | . 1 |
| Sample Search Results    | 2   |
| Exporting Search Results | 3   |

| EDA Roles          | <ul> <li>Roles with the ability to access Summary Extracted Without Response Report in EDA:</li> <li>Acquisition Sensitive Reporting</li> <li>Advanced Reporting</li> <li>Executive Reporting</li> </ul>                                                                                                    |
|--------------------|----------------------------------------------------------------------------------------------------|
| Search<br>Criteria | The user will: <ol> <li>Navigate to the User WAWF Extracted Report Page and</li> <li>Then select the Summary radio button under Report Type and</li> <li>Then Select the 'No' option from the Extract Response drop-down:</li> </ol> <li>Then enter criteria to retrieve desired data: <ul> <li>Extract Date From</li> <li>Extract Date To</li> <li>Document Type</li> <li>Extract Responses (select 'NO')</li> <li>Pay Office Search by (Pay Office Group or Pay Office Code)</li> </ul> </li> |

|     | PIEF Electronic Data Access          |                              |                                    | ¢ د              |
|-----|--------------------------------------|------------------------------|------------------------------------|------------------|
|     |                                      | 🗅 Catalogs 🗸 🔿 Tasks 🗸       | Analytics 🗸                        |                  |
|     | WAWF Extract Report                  |                              |                                    |                  |
|     | Report Type                          |                              |                                    |                  |
|     |                                      |                              |                                    |                  |
|     | <b>Summary</b>                       |                              |                                    |                  |
|     | Extract Date From *                  | Extract Date To *            |                                    |                  |
|     |                                      |                              |                                    |                  |
|     | Document Type                        |                              |                                    |                  |
|     | Select multiple                      | ~                            |                                    |                  |
|     | Extract Response                     |                              |                                    |                  |
|     | No ~                                 |                              |                                    |                  |
|     | All                                  |                              |                                    |                  |
|     | Yes                                  |                              |                                    | _                |
|     |                                      |                              |                                    |                  |
|     | O Pay Office Code                    |                              |                                    |                  |
|     | Pay Office Group①                    |                              | Pay Office I                       | nclude Subgroups |
|     | Q Find Group                         |                              |                                    |                  |
|     | 4                                    |                              |                                    |                  |
|     | Q Search                             |                              |                                    | ⊗ Cancel         |
|     |                                      |                              |                                    |                  |
|     | 4. Click the Search button for       | results.                     |                                    |                  |
|     |                                      |                              |                                    |                  |
|     |                                      |                              |                                    |                  |
|     | Once the search criteria are entered | d the system will return a l | ist of contracts with the requeste | d criteria.      |
| ole | Evtract Date                         |                              |                                    | d ontond.        |
| ch  | Pay Office                           |                              |                                    |                  |
| Its |                                      |                              |                                    |                  |
|     | Document Type                        |                              |                                    |                  |

| WAWF Summary Extract Report Results |                        | 🛃 Export 🗸 🛱 Save Sear | ch 🔑 Refine Search 🛛 Q New Search |
|-------------------------------------|------------------------|------------------------|-----------------------------------|
| Extract Date     ↑↓                 | Pay Office             | Document Type    ↑↓    | Count ↑↓                          |
| 2020-08-04 19:59:22.0               | HQ0339                 | CI                     | 1                                 |
| 2020-08-05 12:41:33.0               | HQ0338                 | RR                     | 1                                 |
| 2020-08-06 22:20:11.0               | F67100                 | CIFP                   | 1                                 |
| 2020-08-07 13:09:22.0               | HQ0339                 | CIFP                   | 1                                 |
| 2020-08-07 19:51:01.0               | F67100                 | CIFP                   | 1                                 |
| 2020-08-07 19:51:01.0               | HQ0348                 | CIFP                   | 1                                 |
| 2020-08-07 19:55:25.0               | HQ0339                 | CIFP                   | 1                                 |
| 2020-08-07 19:55:25.0               | N50120                 | CIFP                   | 1                                 |
| 2020-08-07 19:56:44.0               | SL4701                 | CI                     | 1                                 |
| 2020-08-07 19:59:20.0               | SL4701                 | ECI                    | 1                                 |
| Results: 1 to 10                    | « < <mark>1</mark> 2 3 | 4 5 > >> 10 ~          | 851 Results Returned              |

Once the search results are returned, the Export Results button will allow the user to export search results in CSV or Excel format for import to a spreadsheet. Select the desired output from the Export dropdown menu. For this guide, Excel format is being selected.

Exporting Search Results

|          | Jocuron | A Reline Search | Q New Search |
|----------|---------|-----------------|--------------|
| ⊥ As CSV |         |                 |              |

A pop-up message will display to check the TaskDownload section from the EDA dashboard for the status of the download.

Vour requested download has begun. Your requested download has begun. Please check the Task Download section of the application to see the status of your download request. 🗙

## Select Task Download from the Tasks dropdown in the EDA Dashboard.

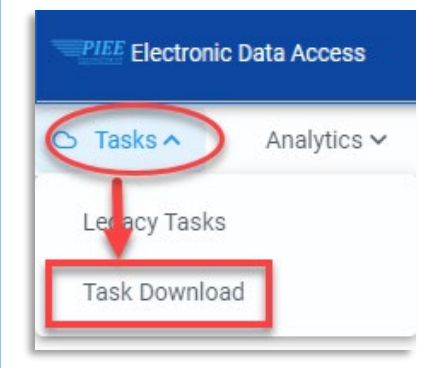

Find the requested job from the Job List and select the **Jobs** button.

|   | J | lob List     |                             |                  |                                        |           |           | ① Help 💍 Refresh         |
|---|---|--------------|-----------------------------|------------------|----------------------------------------|-----------|-----------|--------------------------|
|   |   | Job ID    †↓ | Report Type    ↑↓           | Start Date (UTC) | Finish Date (UTC) $\uparrow\downarrow$ | Format ↑↓ | Status ↑↓ | Total Records ↑↓ Actions |
|   | > | 43209        | Wawf_Summary_Extract_Report | 8/4/22, 7:28 PM  | 8/4/22, 7:28 PM                        | EXCEL     | FINISHED  | 150 🚽 💿 💼                |
| 1 | > | 43162        | Wawf_Extract_Report         | 8/4/22, 2:39 PM  | 8/4/22, 2:39 PM                        | EXCEL     | FINISHED  | 1134 💿 🗇                 |

Select the **Direct Download** link from the Download Files pop-up window.

| Download Files |                         |                                                                                                    |             |      |                                      | ×                                            |
|----------------|-------------------------|----------------------------------------------------------------------------------------------------|-------------|------|--------------------------------------|----------------------------------------------|
| Job ID     ↑↓  | Create Date (UTC)<br>↑≞ | Package Name<br>↑↓                                                                                               | Size        | Part | Direct Download<br>(faster download) | Download via EDA<br>App (slower<br>download) |
| 43209          | 8/4/22, 7:28 PM         | Wawf_Summary_E<br>xtract_Report_432<br>09_1_20220804_1<br>92819_99a1466f-<br>ac79-4c69-9d2e-<br>a25b2f3fdbbf.zip | 0.007102 MB | 1/1  | Direct Download                      | G                                            |
|                |                         |                                                                                                    |             |      |                                      | Close                                        |

## Sample of Exported report:

| 4  | AutoSave 💽 🗄 🏷 -      | (~~             | Summary_Extract_Rep | ort_43209_1_202208 | 304_192818_ba | абс7с4-1d56 | -46a0-80fa-c | i1b21135761 | a.xlsx Ex | cel 🛛 | ) Search |   | Ē | — í | ×   |
|----|-----------------------|-----------------|---------------------|--------------------|---------------|-------------|--------------|-------------|-----------|-------|----------|---|---|-----|-----|
| A1 | + E × - ✓             | ∫x EXTRACT DATE | E                   |                    |               |             |              |             |           |       |          |   |   |     | ~   |
|    | A                     | В               | С                   | D                  | E             | F           | G            | н           | I.        | к     | L        | Р | w | x   | Y 🔺 |
| 1  | EXTRACT DATE          | DOCUMENT TYPE   | PAY OFFICE          | COUNT              |               |             |              |             |           |       |          |   |   |     |     |
| 2  | 2021-11-18 21:30:31.0 | RR              | HQ0338              |                    | 1             |             |              |             |           |       |          |   |   |     |     |
| 3  | 2021-08-13 13:30:13.0 | CI              | HQ0337              |                    | 1             |             |              |             |           |       |          |   |   |     |     |
| 4  | 2021-10-15 17:43:26.0 | PV              | HQ0338              |                    | 1             |             |              |             |           |       |          |   |   |     |     |
| 5  | 2021-08-19 21:27:59.0 | CI              | HQ0337              |                    | 1             |             |              |             |           |       |          |   |   |     |     |
| 6  | 2021-08-19 21:24:23.0 | CI              | HQ0337              |                    | 1             |             |              |             |           |       |          |   |   |     |     |
| 7  | 2022-05-12 19:14:55.0 | RR              | HQ0338              |                    | 1             |             |              |             |           |       |          |   |   |     |     |
| 8  | 2022-01-28 19:19:11.0 | CI              | HQ0338              |                    | 1             |             |              |             |           |       |          |   |   |     |     |
| 9  | 2022-01-31 17:27:29.0 | PBP             | HQ0338              |                    | 2             |             |              |             |           |       |          |   |   |     |     |
| 10 | 2022-04-27 16:52:07.0 | 3N1             | HQ0871              |                    | 1             |             |              |             |           |       |          |   |   |     |     |
| 11 | 2022-02-10 22:14:45.0 | RR              | HQ0337              |                    | 1             |             |              |             |           |       |          |   |   |     |     |
| 12 | 2021-10-21 17:36:38.0 | PV              | HQ0338              |                    | 1             |             |              |             |           |       |          |   |   |     |     |
| 13 | 2022-05-17 19:54:28.0 | GRANT           | HQ0302              |                    | 1             |             |              |             |           |       |          |   |   |     |     |
| 14 | 2021-10-13 19:34:37.0 | CI              | HQ0338              |                    | 1             |             |              |             |           |       |          |   |   |     |     |
| 15 | 2022-02-22 19:00:51.0 | RR              | HQ0338              |                    | 1             |             |              |             |           |       |          |   |   |     |     |
| 16 | 2022-05-17 14:35:06.0 | RR              | HQ0338              |                    | 1             |             |              |             |           |       |          |   |   |     |     |
| 17 | 2022-02-14 18:45:38.0 | RR              | HQ0338              |                    | 1             |             |              |             |           |       |          |   |   |     |     |
| 18 | 2022-02-15 18:51:45.0 | CI              | HQ0338              |                    | 1             |             |              |             |           |       |          |   |   |     |     |
| 19 | 2022-02-01 17:45:49.0 | PBP             | HQ0338              |                    | 1             |             |              |             |           |       |          |   |   |     |     |
| 20 | 2022-07-18 15:35:59.0 | PV              | HQ0338              |                    | 1             |             |              |             |           |       |          |   |   |     |     |
| 21 | 2021-10-07 19:58:05.0 | CI              | HQ0337              |                    | 1             |             |              |             |           |       |          |   |   |     |     |
|    | PIEEReport            | ÷               |                     |                    |               |             |              |             |           |       |          |   |   |     | •   |